## 【NAET®オンラインセミナー 申し込み方法】

NAET® オンラインセミナーは NAET® 本部英語サイトから、直接個人での申し込みとなります。

※英語が苦手な方はNAET<sup>®</sup>本部オンラインセミナー申し込み画面上を [右クリック]→[日本語に翻訳]にすれば、ほとんど解決します。

## 【新規受講生用】

- 1) NAET<sup>®</sup>本部サイト(https://www.naet.com/)を表示します。
- 2) トップページには四角枠が3つ並んで出てきます。

中央の枠 『Become a Practitioner』 (施術者になる) の朱色の 『LEARN MORE』 をクリック。 → 4) へ

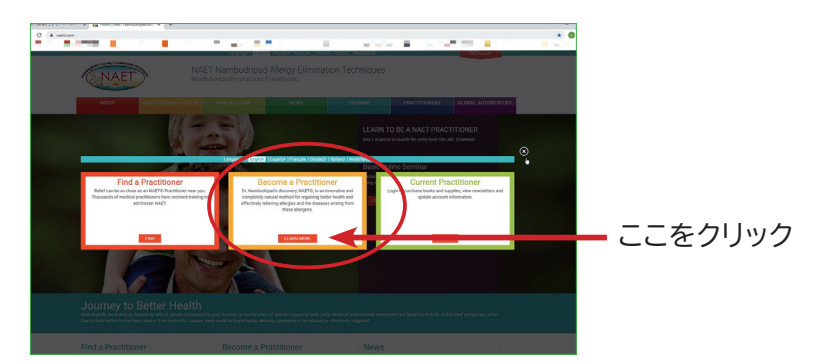

トップページの四角枠を消した場合、以下のように進めてください。
 「トップページ」の「TRAINING」(トレーニング) →「Registration」(申し込み)

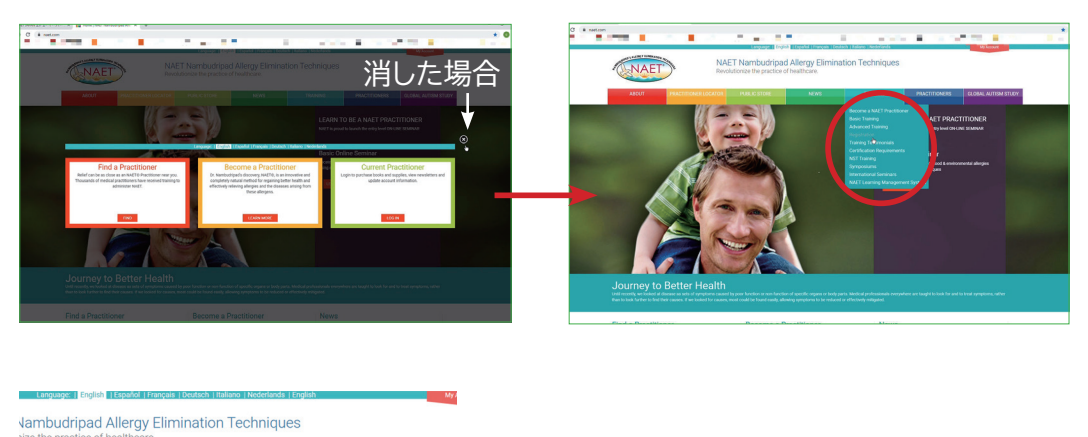

-1-

CSTORE NEWS TRANNA VACITIONERS GORA. Become a NAEL Practiconer Base Training Winded Training Registration Certification Regularments NGT Training Winded Training Registration] をクリック Certification Regularments NGT Training Winded Training Winded Tra 4)「Are you a registered NAET<sup>®</sup> Practitioner?」(あなたは公認施術者ですか?)→「NO」(いいえ)

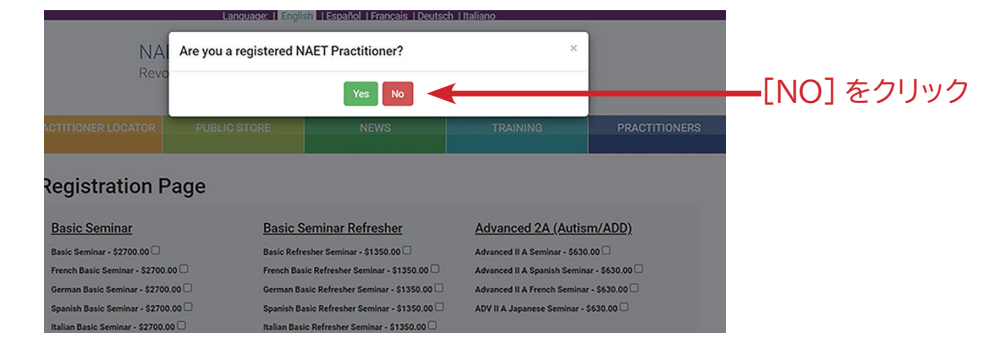

5) オンラインセミナー初回受講生用の申込フォームが出ます。

| text terrest terrest terrest                                                                                                    |                                                               |                     |
|----------------------------------------------------------------------------------------------------|---------------------------------------------------------------|---------------------|
| Basic Seminar                                                                                                    |                                                               |                     |
| Basic Seminar - \$2700.00                                                                                                    |                                                               |                     |
| German Basic Seminar - \$2700.00                                                                                                    |                                                               |                     |
| Spanish Basic Seminar - \$2700.00                                                                                                    |                                                               |                     |
| Italian Basic Seminar - \$2700.00 🗌<br>Japanese Basic Seminar- \$2700.00 🗹                                                                                                    |                                                               |                     |
| First Name *                                                                                                    | Last Name *                                                   |                     |
| Hanako                                                                                                    | Nihon                                                         |                     |
| Degree or Diploma *                                                                                                    | Year Graduated *                                              |                     |
| Chiropractor                                                                                                    | 2006                                                          |                     |
| Copy of License *                                                                                                    | Student Agreement Form                                        |                     |
| ファイルを選択 Sikakusho_akonihon.tif                                                                                                    | ファイルを選択<br>選択さし、本語の時は同意書<br>(For practitioners practic:派代不要です | ກ                   |
| Year Attended NAET Basic                                                                                                    | (Download Original Form)<br>Year Attended NAET ADV-1          |                     |
|                                                                                                    |                                                               | (그 (그 (+ 글그 지 )     |
| tre you a NAET/NARF Member?                                                                                                    | Who Referred you?                                             |                     |
|                                                                                                    |                                                               | なく(良い               |
|                                                                                                    |                                                               |                     |
| Billing Address                                                                                                    |                                                               |                     |
| Address *                                                                                                    |                                                               |                     |
|                                                                                                    |                                                               |                     |
| City State Zip                                                                                                    | Country *                                                     |                     |
| Shizuoka city Shizuoka 422-8                                                                                                    | JAPAN V                                                       |                     |
| Phone*<br>1-1542/67.7166 「十81」を先頭に                                                                                                    | つけて、                                                          |                     |
| Phone*<br>+81-54-267-7166<br>Kobile<br>F + 81」を先頭に<br>「 + 81」を先頭に<br>「 - 81」を先頭に                                                                                                    | つけて、<br>外扇番から記入                                               |                     |
| Phone*<br>*81-54-257-7166 「+81」を先頭に<br>Mobile 「0」を抜いた市:                                                                                                    | :つけて、<br>外局番から記入                                              | のため、専務日の住           |
| Phone*<br>+81:54:267:716 「+81」を先頭に<br>Mobile 「0」を抜いた市:<br>Email*                                                                                                    | :つけて、<br>外風番から記入<br>参考                                        | のため、事務局の住           |
| Phone*<br>+81:54:267:716 「+81」を先頭に<br>Mobile 「0」を抜いた市:<br>Email *                                                                                                    | :つけて、<br>外風番から記入<br>参考<br>記入                                  | のため、事務局の住<br>しています。 |
| Phone*<br>*81-54-267-7166<br>「0」を抜いた市<br>Mobile<br>Email *<br>ごうかいたす<br>Construction                                                                                                    | <del>こつけて、</del><br>外風 <sup>番から記入</sup> 参考<br>記入              | のため、事務局の住<br>しています。 |
| Phone*<br>*81-54-267-7166<br>「0」を抜いた市:<br>Mobile<br>Email *<br>Office Address<br>Same as Billing Address                                                                                                    | <del>:つけて、</del><br>外 <b>風</b> 番から記入<br>参考<br>記入              | のため、事務局の住<br>しています。 |
| Phone*<br>*81-54-267-7166<br>「0」を抜いた市:<br>Email*<br>Cffice Address<br>Same as Balling Address<br>Address*                                                                                                    | <del>:つけて、</del><br>外風番から記入<br>参考<br>記入                       | のため、事務局の住<br>しています。 |
| Phone*<br>*81-54-267-7166<br>「0」を抜いた市:<br>Mobile<br>Email*<br>Email*<br>Office Address<br>Same as Billing Address<br>Address*<br>5538keda, surugs ku                                                                                                    | <del>:つけて、</del><br>外 <b>風</b> 番から記入<br>参考<br>記入              | のため、事務局の住<br>しています。 |
| Phone*<br>*81-54-267-7166<br>「0」を抜いた市:<br>Email*<br>Email*<br>Office Address<br>Same as Billing Address<br>Address*<br>553Reda, surupa-ku<br>City* State* Zip*                                                                                                    | <del>こつけて、</del><br>外員番から記入<br>参考<br>記入                       | のため、事務局の住<br>しています。 |
| Phone*<br>*81-54-267-7166<br>「1」を先頭に<br>Mobile<br>Email*<br>Email*<br>Office Address<br>Same as Billing Address<br>Address*<br>553Reda, suruga ku<br>City*<br>State*<br>State*<br>Stat | <del>こつけて、</del><br>外 <mark>最番から記入</mark> 参考<br>記入            | のため、事務局の住<br>しています。 |
| Phone*<br>*81:54-267:71:6 「+81」を先頭に<br>Mobile 「0」を抜いた市:<br>Email*<br>Email*<br>Iffice Address<br>Same as Billing Address<br>Address *<br>SS3Reda, surugs ku<br>City* State* Zip*<br>SNizuoka city Shizuoka 4224<br>Phone *                                                                                                    | Country*                                                      | のため、事務局の住<br>しています。 |
| Phone*<br>+81:54-267:71:6 「+81」を先頭に<br>Mobile 「0」を抜いた市:<br>Email*<br>Email*<br>Image Induces<br>Office Address<br>Same as Billing Address<br>Address *<br>SS3Reda, surugs ku<br>City* State* Zip*<br>SNizuoka city Stizuoka 4224<br>Phone *<br>+81:54-267:71:66                                                                                                    | Country*                                                      | のため、事務局の住<br>しています。 |
| Phone*<br>*81-54-267-7166<br>To」を法いた市:<br>Mobile<br>Email*<br>Email*<br>Office Address<br>Same as Billing Address<br>Address *<br>SS3Reda, surugs ku<br>City*<br>SNizuoka city<br>State*<br>S152-057-7166<br>Mobile                                                                                                    | Country*                                                      | のため、事務局の住<br>しています。 |
| Phone*  *81:54-267:71:6  Fojを先頭に Mobile  Email*  Email*  Office Address Same as Billing Address Address*  SS3Reda, surugs ku  City* SNazuska city State* Zip* SNazuska city SNazuska  Phone*  *81:54-267:71:66 Mobile                                                                                                    | Country*                                                      | のため、事務局の住<br>しています。 |
| Phone*  *81-54-267-7166  Fenall*  Email*  Office Address Same as Billing Address Address*  SS3Reda, suruge ku City* State* Zip* Shizuoka city State* Zip* Shizuoka Phone*  *81-54-267-7166  Mobile Email*                                                                                                    | Country*<br>Fax<br>Fax<br>Special Considerations              | のため、事務局の住<br>しています。 |
| Phone*  *#81:54:267:7166 「1+81」を先頭に Mobile 「0」を抜いた市: Email *  Email *  Office Address Same as Billing Address Address*  SSilkeda, surups-ku City* State* Zip* Shizuska city Shizuska 422:4 Phone* *#81:54:267:7166 Mobile Email *                                                                                                    | Country*<br>Country*<br>Country*<br>005 JAPAN ~               | のため、事務局の住<br>しています。 |
| Phone*  **81-54-267-7166  Tojを抜いた市:  Mobile  Email *  Same as Billing Address  Address *  SSSReda, surupa-ku  City* Shizuoka city Shizuoka  City* Shizuoka city Shizuoka  City* Shizuoka  City* Shizuoka  Cit                                                                                                    | Country*<br>Special Considerations                            | のため、事務局の住<br>しています。 |
| Phone*  **81:54:267:7166  Toj を抜いた市:  Mobile  Email *  Office Address Same as Billing Address Address *  SSSReda, surups ku  City* Shizueka city Shizueka (ty* Shizueka (ty* Shizueka (                                                                                                    | County*<br>Special Considerations                             | のため、事務局の住<br>しています。 |
| Phone*  **81:54:267:7166  **81:54:267:7166  **  ** ** ** ** ** ** ** ** ** ** **                                                                                                    | County*<br>Special Considerations                             | のため、事務局の住<br>しています。 |
| Phone*  *81:54:267:71:6  Total  0.00  Phone*  *81:54:267:71:6  *81:54:267:71:6  *81:54:267:71:6  *81:54:267:71:6  *81:54:267:71:6                                                                                                    | Country*<br>Special Considerations                            | のため、事務局の住しています。     |

6) 記入が完了したら [Go To Payment] ボタンをクリック。

支払いはまだ完了しません。

7) 申込み内容を確認して、支払い方法を選択します。

支払いは Paypal(ペイパル)決済となります。 Paypal のアカウントをお持ちの方は Paypal を、アカウントをお 持ちでない方はクレジットカードの方を選択してください。

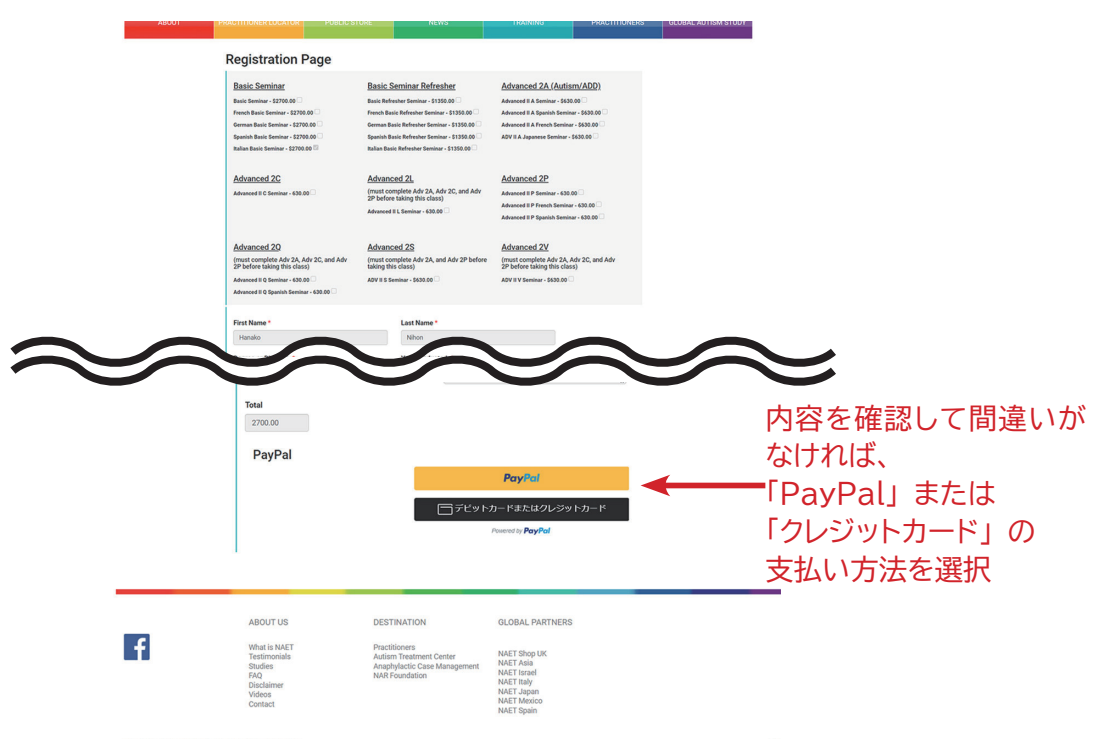

8)申し込み内容の確認後、支払いが完了すると本部から、オンライセミナーへアクセスするためのリンクが貼られた メールが届きます。

本部からのメール(差出人;webmaster@naet.com、件名;NAET Seminar Online Course Access)の 『LMS.NAET.COM』(オンラインセミナーへアクセスするためのリンク)の部分をクリックすると、本部セミナーの 受講画面に移動します。

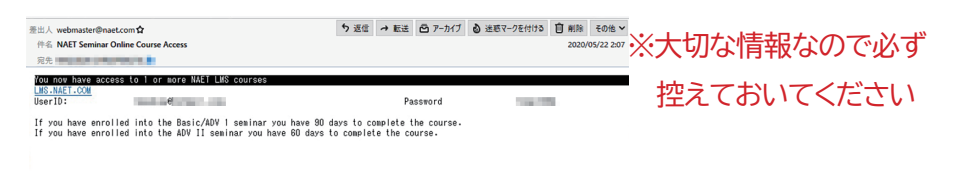

なお、このNAET<sup>®</sup>本部からのメールには「UserID」(=登録メールアドレス)と「Password」が書かれていますので必ずご自身で控えておいてください。

毎回メールから受講画面に移動してもいいですし、受講画面をブラウザのブックマークバーに入れておくと便利です。 ベーシック / アドバンス 1 は 4 か月間、アドバンス 2 は 3 か月間、視聴可能となります。 視聴期間が終了すると、アクセスできなくなります。

- 9) 各オンラインセミナーの最終テストに合格すると、合格通知メールと修了証が NAET® 本部より送られます。
- 10) オンラインベーシックセミナー受講後は、臨床で使用する前に NAET JAPAN 主催の対面セミナーを受講して いただきます。

ご不明な点がございましたら、NAETJAPAN 事務局までメール (seminar@naetjapan.com) もしくは電話 (054-267-7166) /FAX(054-267-7167) にてお問合せください。